## 3.3.2 The Taskbar

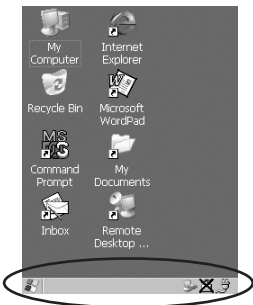

A taskbar at the bottom of the screen displays icons through which you can view the security level and battery capacity. A unit equipped with a Bluetooth radio displays the appropriate icon in the taskbar. A hand-held attached to a charger, cradle or docking station displays the associated icon, and so on.

The taskbar also displays active modifier keys – <SHIFT>, <ALT>, <CTRL>, <ORANGE> and <BLUE>. Keys that have been locked "on" are displayed in *uppercase* letters.

## Using The Taskbar

• Tap on an icon to display the associated dialogue box. For example, tapping on the battery icon displays the Power Properties dialogue box that indicates the current battery capacity.

## 3.4 The Start Menu

The Start Menu lists operations you can access and work with. It is available from the startup desktop or from within any application. To display the menu: • Tap on the Windows® Start button in the taskbar. Tap on the item in the menu with which you want to work.

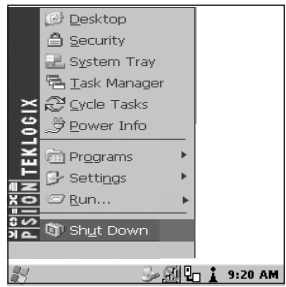

*Note:* If your touchscreen is disabled, press <BLUE> <.>.

## The Desktop

Choosing Desktop from the Start Menu displays the desktop.

## Security Settings

To assign a security level:

Choose <u>Security</u> from the Start Menu.

| Security Level         |            | OK ×   |
|------------------------|------------|--------|
| 🔿 <u>T</u> eklogix     | Supervisor | 🖲 User |
| Password:              |            |        |
|                        |            |        |
| Set Password Configure |            |        |
|                        |            |        |

• Select a security level from the dialogue box, and type the appropriate password.

To change the password:

*Note: Keep in mind that this is the same password as that assigned through the* Password *control panel applet.* 

- Choose a security level, and enter the existing password in the Password field.
- Choose the Set Password button.

In the Password Properties dialogue box:

• Type the new password in the Password: text box, and retype the new password in the Confirm Password: text box.

## The System Tray

The System Tray option allows keyboard access to the icons in the taskbar at the bottom of the screen. The taskbar displays indicators such as a battery capacity gauge and the security level. These indicators are attached to dialogue boxes that provide additional information.

• Choose System Tray from the Start Menu.

When System Tray is chosen, the taskbar icons become accessible. To display the dialogue box attached to an icon:

- Use the <LEFT> and <RIGHT> arrow keys to highlight the icon with which you want to work.
- Press <ENTER/ON> to display the associated dialogue box.

## The Task Manager

The Task Manager option allows you to switch to another task or to end an active task. To display the task manager window:

*Note:* You'll only need to use this option to access the icons in the taskbar if your touchscreen has been disabled. If your touchscreen is working, you can tap on the taskbar icons to display associated dialogue boxes.

• Tap on Task Manager in the Start Menu.

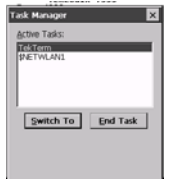

## Cycle Tasks

When Cycle Tasks is selected (and the Task Manager is not open), you can cycle through active applications. To cycle to the next active task:

• Tap on Cycle Tasks in the Start Menu.

## Power Info

Selecting <u>Power Info</u> from the Start Menu displays the Power Properties dialogue box. This dialogue box indicates the remaining charge capacity of the battery.

## Programs

Program displays a sub-menu of options with which you can work access applications.

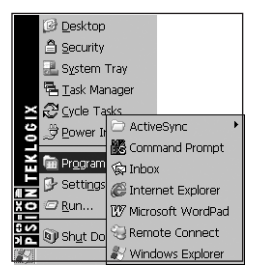

## Settings

Tapping on Settings displays a sub-menu of options with which you can access the Control Panel applets, configure your radio (Network and Dial-up Connections) and customize the Taskbar and Start Menu.

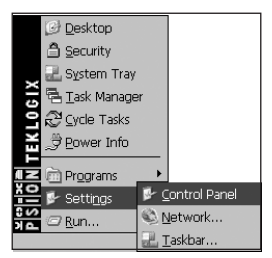

## Run

Choosing the <u>Run</u> option displays a dialogue box in which you can enter the name of the program, folder or document you want to open.

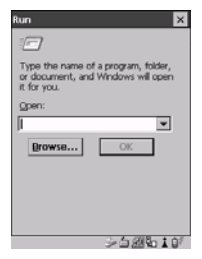

## Shutdown

Tapping on Shutdown displays options for a shutdown.

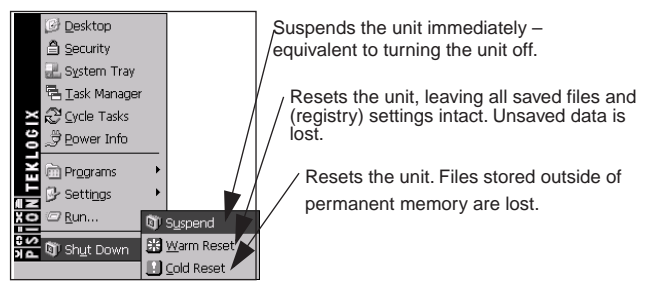

Note: This menu varies depending on the security level. At User level, the Shutdown sub-menu is replaced with a single option – Suspend. A sub-menu is not available.

**Teklogix** security level provides another option – Bootloader. This option behaves like cold-reset, except that the unit launches Bootloader rather than Windows CE .NET.

# 3.5 Using A Dialogue Box

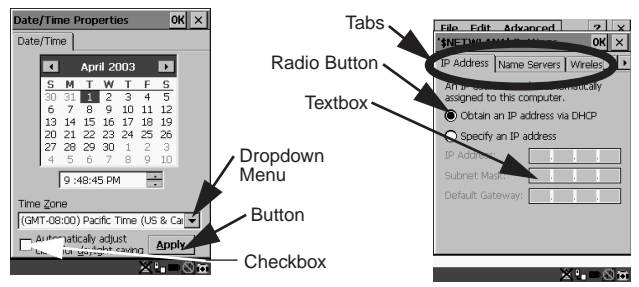

Note: Tap the stylus on a dialogue box element to select or deselect it, display a dropdown menu and so on. To use the keyboard, refer to "Navigating Using The Keyboard" on page 19.

Dialogue boxes like the samples in this section contain one or more of the following elements:

**Tab:** Tabs separate different elements of a dialogue box. Tap the stylus on the tab with which you want to work.

**Textbox:** A textbox requires that you type information. Tap on the textbox you want to work with to highlight it, and then type the appropriate information.

**Dropdown:** This type of menu is identified by up and down arrows next to the dropdown menu to indicate that additional options are available. Tap on the menu to highlight it, and tap on the arrows attached to the menu to cycle through the options.

**Checkbox:** This box allows you to select or deselect an option. To select  $(\sqrt{})$  or deselect a checkbox, tap the stylus in the checkbox.

**Radio buttons:** These buttons allow you to choose from a number of options. For example, in the sample screen under section 3.5 on page 26, you can choose to 'Obtain an IP address via DHCP' or 'Specify an IP address'. Tap on a radio button to activate the option next to it.

**Buttons:** This type of button allows you to 'Save', 'Delete' and so on the options you've chosen in a dialogue box. Tap on the button you want to execute.

**Saving Your Choices:** Once you've made all your changes, tap on the <OK> button to save your changes and exit the window.

*Note:* If an item in a dialogue box is displayed in grey text, the item is not currently available.

# 4. General Maintenance

# 4.1 Caring For The Touchscreen

The touchscreen can be permanently damaged by harsh chemicals and is susceptible to abrasions and scratches. Using sharp objects on the touchscreen can scratch or cut the plastic or crack the internal conductive coating.

Protect the touchscreen from the following chemicals:

- mustard,
- sodium hydroxide,
- concentrated caustic solutions,
- · benzyl alcohol, and
- concentrated miner acids.

If touchscreens are used in harsh environments, apply disposable screen protectors to dramatically extend the life of the touchscreen.

## 4.2 Cleaning The WORKABOUT PRO

#### Important: Do not immerse the unit in water. Dampen a soft cloth with mild detergent to wipe the unit clean.

- Use only mild detergent or soapy water to clean the unit.
- Avoid abrasive cleaners, solvents or strong chemicals. The plastic case is susceptible to harsh chemicals. The plastic is partially soluble in oils, mineral spirits and gasoline. The plastic slowly decomposes in strong alkaline solutions.
- To clean ink marks from the keypad and touchscreen, use isopropyl alcohol.

# 5. Support Services & Worldwide Offices

Psion Teklogix provides a complete range of product support services to its customers worldwide.

## 5.1 Technical Support

Technical Support for Mobile Computing Products is provided via e-mail through the Psion Teklogix customer and partner extranets. To reach the website, go to *www.psionteklogix.com* and click on the appropriate Teknet link on the home page. Then click on the "Log-in" button or the "Register" button, depending on whether you have previously registered for Teknet. Once you have logged in, search for the "Support Request Form".

## 5.2 Product Repairs

## International

For product repairs, please contact your local Psion Teklogix office (see "Worldwide Offices" on page 30).

## Canada/U.S.A

Canadian and U.S. customers can receive access to repair services, by calling the toll-free number below, or via our secure website (see *Technical Support*, above).

*Note:* Customers calling the toll-free number should have their *Psion Teklogix customer number or trouble ticket number available.* 

Voice:1 800 387-8898 (press option "2") Fax:1 905 812-6304

## 5.3 Worldwide Offices

### COMPANY HEADQUARTERS AND CANADIAN SERVICE CENTRE

### Psion Teklogix Inc.

2100 Meadowvale Blvd. Mississauga, Ontario Canada L5N 7J9 Tel: +1 905 813 9900 Fax: +1 905 812 6300 E-mail: salescdn@psion.com

#### NORTH AMERICAN HEADQUARTERS AND U.S. SERVICE CENTRE

#### Psion Teklogix Corp.

 1810 Airport Exchange Boulevard

 Suite 500

 Erlanger, Kentucky

 USA 41018

 Tel:
 +1 859 371 6006

 Fax:
 +1 859 371 6422

 E-mail:
 salesusa@psion.com

## INTERNATIONAL SUBSIDIARIES

### Psion Teklogix GmbH

Jakob Kaiser Straße 3 D-47877 Willich Münchheide Deutschland Tel: +49 2154 9282 0 Fax: +49 2154 9282 59 E-mail: info@teklogix.de

### **Psion Teklogix Danmark**

Vesterballevej 4-6 7000 Fredericia Danmark Tel: +45 76 24 0133 Fax: +45 75 94 4679 E-mail: tedk@psion.com

#### Psion Teklogix S.A.

La Duranne 135 Rue Rene Descartes BP 421000 13591 Aix-En-Provence Cedex 3; France Tel: +33 4 42 90 88 09 Fax: +33 4 42 90 88 88 E-mail: tekeuro@psion.com

#### **Psion Teklogix AB**

 Stora Badhusgatan 18-20

 411 21 Göthenburg, Sweden

 Tel:
 +46 31 13 15 50

 Fax:
 +46 31 13 57 80

 E-mail:
 info@teklogix.se

## Psion Teklogix (UK) Ltd.

Bourne End Business Centre Cores End Road Bourne End Buckinghamshire SL8 5AR, England Tel: +44 1628 648800 Fax: +44 1628 648810 WWW: www.teklogix.co.uk E-mail: tekuk@psion.com

## **Psion Teklogix Finland**

Metsänneidonkuja 8 02130 Espoo Finland Tel: +358 9 4307 8390 Fax: +358 9 4307 8395 E-mail: tekeuro@psion.com

## Psion Teklogix Italia S.r.I

Via Galilei, 47 20092 Cinisello Balsamo Milan, Italy Tel: +39 02 6604 5410 Fax: +39 02 6604 5412 E-mail: tkxitalia@psion.com

## Psion Asia Pacific Pte. Ltd.

210 South Bridge Road #03-01 Singapore 058759 Tel: +65 673 58108 Fax: +65 673 35990 E-mail: teksing@teklogix.com

# Psion Teklogix de Mexico, S.A. de C.V.

Sierra Mojada 626, 2º Piso Col. Lomas Barrilaco, C.P. 11010 Mexico, D.F., Mexico Tel.: +5255 5 202 6802/6950 Fax: +5255 5 202 4505 E-mail: salesusa@psion.com

## **Psion Teklogix Benelux**

Nieuwe weg 1, 2070 Zwijndrecht Belgium Tel: +32 3 250 22 00 Fax: +32 3 250 22 20 E-mail: info@psionteklogix.be

## Psion Teklogix España, S.L.

Cityparc Ronda de Dalt Ctra. Hospitalet 147-149 Edificio Atenas 2° 3ª 08940 Cornellà de Llobregat (Barce-Iona) España Tel: +34 9 3475 0220 Fax: +34 9 3475 0230 E-mail: teklogix@apdo.com

## Psion Teklogix B.V.

Venrayseweg<sup>57</sup>, 5928 NZ Venlo Nederlands Tel: +31 77 32400 44 Fax: +31 77 32400 53

Psion Teklogix WORKABOUT PRO Hand-Held Computer Quick Start Guide 31

### **Psion Teklogix Africa**

Postnet Suite 39, Private Bag x11 Halfwayhouse, 1685 Ground Floor East Waterfall Edge Phase 2, Waterfall Park Bekker Road MIDRAND 1685 South Africa Tel: +27 11 805 7440/1/2 Fax: +27 11 805 7444

#### Psion Teklogix Wireless Technologies (Shanghai) Ltd.

Unit 1507-08 Mingshen Building No.3131 Kai Xuan Rd Shanghai 200030 China Tel: +86 21 5407 1991 Fax: +86 21 5407 1992

#### Psion Teklogix Systems India Pvt. Ltd.

M-74, 1st Floor, "M" Block Market Greater Kailash-II New Delhi - 110048 India Tel: +91 11 26219257 Fax: +91 11 26219076 E-mail: tekind@psion.com

### Psion Teklogix Taiwan Co., Ltd.

15FL-5, No. 366 Boai 2nd Road, Tzuo Ying District, KAOHSIUNG 813 Taiwan, R.O.C. Tel: +886 7 558 2028 Fax: +886 7 558 3328

E-mail: jerry.chen@teklogix.com

## 5.4 World Wide Web

www.psionteklogix.com

# Approvals

## Declaration Of Conformity

| Product:                | 7525 WORKABOUT PRO                                                                                         |  |  |
|-------------------------|----------------------------------------------------------------------------------------------------|--|--|
| Application of Council  | EMC Directive: 89/336/EEC                                                                                  |  |  |
| Directive(s):           | Low Voltage Directive: 73/23/EEC                                                                           |  |  |
| Conformity Declared     | EN 55022: 1998 Class B;                                                                                    |  |  |
| to Standards:           | EN 61000-3-2; EN 61000-3-3                                                                                 |  |  |
|                         | EN 55024:1998;                                                                                             |  |  |
|                         | EN 61000-4-2; -4kV CD; -8kV AD                                                                             |  |  |
|                         | EN 61000-4-3; 3V/m, 80-1000 MHz<br>EN61000-4-4; -1kV Power lines                                           |  |  |
|                         |                                                                                                    |  |  |
|                         | EN 61000-4-5; -1kV Differential mode<br>EN 61000-4-6; 3VRMS, 150kHz-80MHz<br>EN 61000-4-11; AC Mains Ports |  |  |
|                         |                                                                                                    |  |  |
|                         |                                                                                                    |  |  |
|                         | EN 60950: 2000                                                                                             |  |  |
| Manufacturer:           | ASKEY COMPUTER CORP.                                                                                       |  |  |
|                         | 10F, NO. 119, ChienKang Rd., Chung-Ho,                                                                     |  |  |
|                         | Taipei, Taiwan, R.O.C.                                                                                     |  |  |
| Year of Manufacture:    | 2004                                                                                                    |  |  |
| Manufacturer s Address  | PSION TEKLOGIX S.A.                                                                                        |  |  |
| in the European         | La Duranne; 135 Rue Rene Descartes; BP 421000                                                              |  |  |
| Community:              | 13591 Aix-En-Provence                                                                                      |  |  |
|                         | Cedex 3; France                                                                                            |  |  |
| Type of Equipment:      | Information Technology Equipment                                                                           |  |  |
| Equipment Class:        | Commercial and Light Industrial                                                                            |  |  |
| I the undersigned hereb | y declare that the equipment specified above conforms to the                                               |  |  |
| above directives and st | andards                                                                                                    |  |  |

| Manufacturer:                          | Legal Representative in Europe:             |
|----------------------------------------|---------------------------------------------|
| Signature                              | Signature                                   |
| John Chiou<br>Position                 | Dominique Binckly<br>Position               |
| Product Certification Manager<br>Place | Vice President International Sales<br>Place |
| ASKEY COMPUTER, TAIPEI                 | PSION TEKLOGIX S.A. France                  |
|                                        |                                             |

## FCC DECLARATION OF CONFORMITY (DoC)

| Applicant s Name & Address:                            | ASKEY COMPUTER CORP.<br>10F, NO. 119, ChienKang Rd., Chung-Ho,<br>Taipei, Taiwan, R.O.C.<br>Contact Person: Piyang Chiang<br>Telephone No.:(510) 440-8694<br>47849 FREMONT BLVD. FREMONT,<br>CA, 94538, USA |
|--------------------------------------------------------|----------------------------------------------------------------------------------------------------|
| US Representative s Name & Address:                    | 1810 Airport Exchange Blvd., Suite 500<br>Erlanger, KY, 41018, USA<br>Contact Person: Kyle Day<br>Telephone No.: (859) 372-4329                                                                             |
| Equipment Type/Environment:<br>Trade Name / Model No.: | Computing Devices<br>WORKABOUT PRO, Model 7525                                                                                                    |
| Year of Manufacture:                                   | 2004                                                                                                    |

Standard(s) to which Conformity is Declared:

The WORKABOUT PRO, model 7525, supplied by Askey Computer Corp., has been tested and found to comply with FCC PART 15, SUBPART B - UNINTENTIONAL RADIATORS, CLASS B COMPUTING DEVICES FOR HOME & OFFICE USE.

I, the undersigned, hereby declare that the equipment as tested is representative within manufacturing tolerance to units.

| Applicant                | Legal Representative in U.S. |
|--------------------------|------------------------------|
| Signature                | Signature                    |
| Piyang Chiang            | Kyle Day                     |
| Full Name                | Full Name                    |
| General Manager          | V.P. Channel Sales           |
| Position                 | Position                     |
| Askey International Corp | Erlanger, KY 41018, USA      |
| Place                    | Place                        |
| February 4, 2004         | February 4, 2004             |
| Date                     | Date                         |
|                          |                              |

# Safety Summary

This equipment complies with Class B Part 15 of the FCC rules. Operation is subject to the following two conditions:

- 1. This device may not cause harmful interference, and
- This device must accept any interference received, including interference that may cause undesired operation.

Changes or modifications not expressly approved by Psion Teklogix, the party responsible for compliance, may void the user's authority to operate the equipment.

#### 1. FCC Information to Users

For Class B Unintentional Radiators:

This equipment has been tested and found to comply with the limits for a Class B digital device, pursuant to Part 15 of the FCC Rules. These limits are designed to provide reasonable protection against harmful interference in a residential installation. This equipment generates, uses, and can radiate radio frequency energy and, if not installed and used in accordance with the instruction manual, may cause harmful interference to radio communications. However, there is no guarantee that interference will not occur in a particular installation. If this equipment does cause harmful interference to radio or television reception, which can be determined by turning the equipment off and on, the user is encouraged to try to correct the interference by one of more of the following measures:

- Reorient or relocate the receiving antenna
- Increase the separation between he equipment and receiver
- Connect the equipment into an outlet on a circuit different from that to which the receiver is connected.
- Consult the dealer or an experienced radio/TV technician for help.

#### 2. Warning to Users

#### Warning: Changes or modifications not expressly approved by Psion Teklogix Inc. could void the user's authority to operate the equipment.

This product complies with 21 CFR 1040.10, 1040.11 Class II and IEC 60825-1: 2001, Class 2 laser product.

#### LASER WARNINGS

For your own safety, it is critical that you comply with the following warnings:

#### CAUTION

Do not look into the laser beam or point the beam at people or animals.

#### CAUTION

Using controls or adjustments, or performing procedures other than those specified herein may result in hazardous radiation exposure.

#### CAUTION

The use of optical instruments with this product will increase eye hazard.

This product may contain a laser scanner that emits less than 1.2 mW maximum radiant power at a wavelength of 650nm or 680nm. This product complies with 21 CFR 1040.10, 1040.11 and DIN EN 60825-1: 2001, and is classified as a Class 2 laser product.

The SE1200 ALR has an maximum radiated power less than 1.4 mW.

#### DO NOT OPERATE IN AN EXPLOSIVE ATMOSPHERE

Operating Psion Teklogix equipment where explosive gas is present may result in an explosion.

#### DO NOT REMOVE COVERS OR OPEN ENCLOSURES

To avoid injury, the equipment covers and enclosures should only be removed by qualified service personnel. Do not operate the equipment without the covers and enclosures properly installed.

#### CAUTION!

Danger of explosion if a battery is incorrectly handled, charged, disposed of or replaced. Replace only with the same or equivalent type recommended by the manufacturer. Dispose of used batteries according to the instructions listed under the heading "The Battery" on page 7. Carefully review all battery safety issues.

#### VORSICHT!

Explosiongefahr bei unsachgemäßem Austausch der Batterie Ersatz nur durch denselben oder einen vom Hersteller empfohlenen gleichwertigen Typ. Entsorgung gebrauchter Batterien nach Angaben des Herstellers.

# Program License Agreements

#### Microsoft's End User License Agreement

You have acquired a device ("DEVICE") that includes software licensed by Psion Teklogix Inc. from Microsoft Licensing Inc. or its affiliates ('MS"). Those installed software products of MS origin, as well as associated media, printed materials, and "online" or electronic documentation ("SOFTWARE") are protected by international intellectual property laws and treaties. The SOFTWARE is licensed, not sold. All rights reserved. IF YOU DO NOT AGREE TO THIS END USER LICENSE AGREEMENT ("EULA"), DO NOT USE THE DEVICE OR COPY THE SOFTWARE. INSTEAD, PROMPTLY CONTACT PSION TEKLOGIX INC. FOR INSTRUCTIONS ON RETURN OF THE UNUSED DEVICE(S) FOR A REFUND. ANY USE OF THE SOFTWARE, INCLUDING BUT NOT LIMITED TO USE ON THE DEVICE, WILL CONSTI-TUTE YOUR AGREEMENT TO THIS EULA (OR RATIFICATION OF ANY PREVIOUS CONSENT).

GRANT OF SOFTWARE LICENSE. This EULA grants you the following license:

- You may use the SOFTWARE only on the DEVICE.
- NOT FAULT TOLERANT. THE SOFTWARE IS NOT FAULT TOLERANT. PSION TEKLOGIX INC. HAS INDEPENDENTLY DETERMINED HOW TO USE THE SOFTWARE IN THE DEVICE, AND MS HAS RELIED UPON PSION TEKLOGIX INC. TO CONDUCT SUFFICIENT TESTING TO DETERMINE THAT THE SOFTWARE IS SUITABLE FOR SUCH USE.
- NO WARRANTIES FOR THE SOFTWARE. THE SOFTWARE is provided "AS IS" and with all faults. THE ENTIRE RISK AS TO SATISFACTORY QUALITY, PERFORMANCE, ACCURACY, AND EFFORT (INCLUD-ING LACK OF NEGLIGENCE) IS WITH YOU. ALSO, THERE IS NO WARRANTY AGAINST INTERFERENCE WITH YOUR ENJOYMENT OF THE SOFTWARE OR AGAINST INFRINGEMENT. IF YOU HAVE RECEIVED ANY WARRANTIES REGARDING THE DEVICE OR THE SOFTWARE, THOSE WARRANTIES DO NOT ORIGINATE FROM, AND ARE NOT BINDING ON, MS.
- Note on Java Support. The SOFTWARE may contain support for programs written in Java. Java technology is not fault tolerant and is not designed, manufactured, or intended for use or resale as online control equipment in hazardous environments requiring fail-safe performance, such as in the operation of nuclear facilities, aircraft navigation or communication systems, air traffic control, direct life support machines, or weapons systems, in which the failure of Java technology could lead directly to death, personal injury, or severe physical or environmental damage. Sun Microsystems, Inc. has contractually obligated MS to make this disclaimer.
- No Liability for Certain Damages. EXCEPT AS PROHIBITED BY LAW, MS SHALL HAVE NO LIABILITY FOR ANY INDIRECT, SPECIAL,

CONSEQUENTIAL OR INCIDENTAL DAMAGES ARISING FROM OR IN CONNECTION WITH THE USE OR PERFORMANCE OF THE SOFTWARE. THIS LIMITATION SHALL APPLY EVEN IF ANY REM-EDY FAILS OF ITS ESSENTIAL PURPOSE. IN NO EVENT SHALL MS BE LIABLE FOR ANY AMOUNT IN EXCESS OF U.S. TWO HUN-DRED FIFTY DOLLARS (U.S.\$250.00).

- Limitations on Reverse Engineering, Decompilation, and Disassembly. You
  may not reverse engineer, decompile, or disassemble the SOFTWARE, except
  and only to the extent that such activity is expressly permitted by applicable
  law notwithstanding this limitation.
- SOFTWARE TRANSFER ALLOWED BUT WITH RESTRICTIONS. You may permanently transfer rights under this EULA only as part of a permanent sale or transfer of the Device, and only if the recipient agrees to this EULA. If the SOFTWARE is an upgrade, any transfer must also include all prior versions of the SOFTWARE.
- EXPORT RESTRICTIONS. You acknowledge that SOFTWARE is subject to U.S. export jurisdiction. You agree to comply with all applicable international and national laws that apply to the SOFTWARE, including the U.S. Export Administration Regulations, as well as end-user, end-use and destination restrictions issued by U.S. and other governments. For additional information see http://www.microsoft.com/exporting/.

#### Meetinghouse Data Communications, Inc. End User License Agreement

End User License Agreement:

ATTENTION: PLEASE READ THIS SOFTWARE LICENSE AGREEMENT ("LICENSE") CAREFULLY BEFORE INSTALLATION. USE OF THE SOFTWARE IS SUBJECT TO THE SOFTWARE LICENSE TERMS SET FORTH BELOW. USING THE SOFTWARE INDICATES YOUR ACCEPTANCE OF THESE LICENSE TERMS. IF YOU DO NOT ACCEPT THESE LICENSE TERMS, YOU MUST RETURN THE SOFTWARE FOR A FULL REFUND. IF THE SOFTWARE IS SUP-PLIED WITH ANOTHER PRODUCT, YOU MAY RETURN THE ENTIRE UNUSED PRODUCT FOR A FULL REFUND.

Software License Terms:

The following terms govern your use of the enclosed Software unless you have a separate written agreement with Meetinghouse Data Communications, Inc. herein also known as "MDC". License Grant:

MDC grants you a non-exclusive and non-transferable license to Use one copy of the Software. "Use" means storing, loading, installing, executing or displaying the Software. "Software" means software, documentation and any fonts accompanying this License whether on disk, in read only memory, on any other media or in any other form. You may not modify the Software or disable any licensing or control features of the Software. If the Software is licensed for "concurrent use", you may not allow more than the maximum number of authorized users to Use the Software concurrently.

The Software is licensed as a "Shareware" version, on one computer only. You may use the Software distributed and licensed as Shareware on a trial basis only. The shareware version of the Software may be distributed freely without any associated fees to other parties who wish to try the software as long as the Software is distributed within an exact copy of the original MDC self-extracting installation file. In other words, nothing may be left out of the Shareware as distributed on MDC's web site at http:// www.mtghouse.com.

All permanent licenses are prepaid and the Software is licensed to you by MDC. You own the media on which the Software is recorded but MDC and/or MDC's licensor(s) retain title to the Software. The Software and any copies which this License authorizes you to make are subject to this License.

Permitted Uses and Restrictions:

This License allows you to install and use the Software on a single computer at a time. This License does not allow the Software to exist on more than one computer at a time. You may make one copy of the Software in machine-readable form for backup purposes only. The backup copy must include all copyright information contained on the original. Except as expressly permitted in this License, you may not, in whole or part, decompile, reverse engineer, disassemble, modify, rent, lease, loan, sublicense, distribute or create derivative works based upon the Software, or transmit the Software over a network. You may not copy the Software onto any bulletin board or similar system. You agree that you will not utilize any information obtained from MDC or obtained or learned in the course of using the Software, to develop or improve technology with similar functionality to the Software, nor will you directly or indirectly assist any other party in doing so. You further agree that you will not separate the various modules of the software for their different purposes, if any.

High Risk Activities:

The Software is not fault-tolerant and is not designed, manufactured or intended for use or resale as on-line control equipment in hazardous environments requiring fail-safe performance, such as in the operation of nuclear facilities, aircraft navigation or communication systems, air traffic control, direct life support machines, or weapons systems, in which the failure of the Software could lead directly to death, personal injury, or severe physical or environmental damage ("High Risk Activities"). Accordingly, MDC and its suppliers specifically disclaim any express or implied warranty of fitness for High Risk Activities. You agree that MDC and its suppliers will not be liable for any claims or damages arising from the use of the Software in such applications.

Ownership:

The Software is licensed, not sold. The Software is owned and copyrighted by MDC or its third party suppliers. Your license confers no tile or ownership in the Software and is not a sale of any rights in the Software. You acknowledge such ownership and intellectual property rights and will not take any action to jeopardize, limit or interfere in any manner with MDC's or its suppliers' ownership of or rights with respect to the Software.

40 Psion Teklogix WORKABOUT PRO Hand-Held Computer Quick Start Guide

The Software is protected by copyright and other intellectual property laws and by international treaties. MDC's third party suppliers may protect their rights in the event of any violation of these License Terms.

Termination:

Your rights under this License will terminate automatically without notice from MDC if you fail to comply with any term(s) of this License. Upon termination, you must immediately destroy the Software, together with all copies, adaptations and merged portions in any form. U.S. Government Restricted Rights:

The Software and documentation have been developed entirely at private expense and are provided as "Commercial Computer Software" or "restricted computer software". They are delivered and licensed as "commercial computer software" as defined in DFARS 252.227-7013 (Oct 1988), DFARS 252.211-7015 (May 1991) or DFARS 252.227-7014 (Jun 1995), as a "commercial item" as defined in FAR 2.101 (a), or as "Restricted computer software" as defined in FAR 52.227-19 (Jun 1987) (or any equivalent agency regulation or contract clause), whichever is applicable. You have only those rights provided for such Software and Documentation by the applicable FAR or DFARS clause or the MDC standard software agreement for the product.

Export Law Assurances:

You may not use or otherwise export or reexport the Software except as authorized by United States law and the laws of the jurisdiction in which the Software was obtained. In particular, but without limitation, the Software may not be exported or reexported (i) into (or to a national or resident of) any U.S. embargoed country or (ii) to anyone on the U.S. Treasury Department's list of Specially Designated Nationals or the U.S. Department of Commerce's Table of Denial Orders. By using the Software, you represent and warrant that you are not located in, under control of, or a national or resident of any such country or on any such list.

Limited Warranty on Media: (if applicable)

MDC warrants the media on which the Software is recorded to be free from defects in materials and workmanship under normal use for a period of ninety (90) days from the date of original retail purchase. Your exclusive remedy under this paragraph shall be, at MDC's option, a refund of the purchase price of the product containing the Software or replacement of the Software which is returned to MDC or a MDC authorized representative with a copy of the receipt. THIS LIMITED WARRANTY AND ANY IMPLIED WARRANTIES ON THE MEDIA INCLUDING THE IMPLIED WARRANTIES OF MERCHANTABILITY AND FITNESS FOR A PARTICULAR PURPOSE ARE LIMITED IN DURATION TO NINETY (90) DAYS FROM THE DATE OF ORIGINAL RETAIL PURCHASE. SOME JURISDICTIONS DO NOT ALLOW LIMITATIONS ON HOW LONG AN IMPLIED WARRANTY LASTS, SO THIS LIMITATION MAY NOT APPLY TO YOU. THE LIMITED WARRANTY SET FORTH HEREIN IS EXCLUSIVE AND IN LIEU OF ALL OTHERS, WHETHER ORAL OR WRITTEN, EXPRESS OR IMPLIED. LICENSOR SPECIFICALLY DISCLAIMS ALL OTHER

#### WARRANTIES. THIS LIMITED WARRANTY GIVES YOU SPECIFIC LEGAL RIGHTS, AND YOU MAY ALSO HAVE OTHER RIGHTS WHICH VARY BY JURISDICTION.

Disclaimer of Warranty on Software:

You expressly acknowledge and agree that use of the Software is at your sole risk. The Software is provided "AS IS" and without warranty of any kind and MDC and MDC's licensor(s) (for the purposes of warranty and liability, MDC and MDC's licensor(s) shall be collectively referred to as "MDC") EXPRESSLY DISCLAIM ALL WARRANTIES AND/OR CONDITIONS, EXPRESS OR IMPLIED, INCLUDING, BUT NOT LIM-ITED TO, THE IMPLIED WARRANTIES AND/OR CONDITIONS OF MER-CHANTABILITY OR SATISFACTORY OUALITY AND FITNESS FOR A PARTICULAR PURPOSE AND NONINFRINGEMENT OF THIRD PARTY RIGHTS LICENSOR DOES NOT WARRANT THAT THE FUNCTIONS CON-TAINED IN THE SOFTWARE WILL MEET YOUR REQUIREMENTS, OR THAT THE OPERATION OF THE SOFTWARE WILL BE UNINTERRUPTED OR ERROR-FREE, OR THAT DEFECTS IN THE SOFTWARE WILL BE CORRECTED FURTHERMORE, LICENSOR DOES NOT WARRANT OR MAKE ANY REPRE-SENTATIONS REGARDING THE USE OR THE RESULTS OF THE USE OF THE SOFTWARE OR RELATED DOCUMENTATION IN TERMS OF THEIR COR-RECTNESS, ACCURACY, RELIABILITY, OR OTHERWISE. NO ORAL OR WRIT-TEN INFORMATION OR ADVICE GIVEN BY LICENSOR OR AN LICENSOR AUTHORIZED REPRESENTATIVE SHALL CREATE A WARRANTY OR IN ANY WAY INCREASE THE SCOPE OF THIS WARRANTY, SHOULD THE SOFTWARE PROVE DEFECTIVE, YOU (AND NOT LICENSOR OR AN LICENSOR AUTHOR-IZED REPRESENTATIVE) ASSUME THE ENTIRE COST OF ALL NECESSARY SERVICING, REPAIR OR CORRECTION, SOME JURISDICTIONS DO NOT ALLOW THE EXCLUSION OF IMPLIED WARRANTIES. SO THE ABOVE EXCLUSION MAY NOT APPLY TO YOU. THE TERMS OF THIS DISCLAIMER DO NOT AFFECT OR PREJUDICE THE STATUTORY RIGHTS OF A CONSUMER ACQUIRING LICENSOR PRODUCTS OTHERWISE THAN IN THE COURSE OF A BUSINESS, NEITHER DO THEY LIMIT OR EXCLUDE ANY LIABILITY FOR DEATH OR PERSONAL INJURY CAUSED BY LICENSOR'S NEGLIGENCE. Limitation of Liability:

UNDER NO CIRCUNSTANCES, EXCEPT TO THE EXTENT PROHIBITED BY LOCAL LAW, INCLUDING NEGLIGENCE, SHALL LICENSOR, ITS SUBSIDIARIES, AFFILIATES, OR SUPPLIERS BE LIABLE FOR ANY DIRECT, INCIDENTAL, SPE-CIAL, INDIRECT OR CONSEQUENTIAL DAMAGES (INCLUDING LOST PROFIT, LOST DATA, OR DOWNTIME COSTS) ARISING OUT OF OR RELATING TO THIS LICENSE, THE USE, INABILITY TO USE, OR THE RESULTS OF USE OF THE SOFTWARE, WHETHER BASED IN WARRANTY, CONTRACT, TORT OR OTHER LEGAL THEORY, AND WHETHER OR NOT ADVISED OF THE POSSIBILITY OF

42 Psion Teklogix WORKABOUT PRO Hand-Held Computer Quick Start Guide

SUCH DAMAGES. In no event shall MDC's total liability to you for all damages exceed the price paid for the license to use the Software, regardless of the form of the claim. Government End Users:

If the Software is supplied to the United States Government, the Software is classified as "restricted computer software" as defined in clause 52.227-19 of the FAR. The United States Government's rights to the Software are as provided in clause 52.227-19 of the FAR. Controlling Law and Severability:

This License shall be governed by the laws of the United States and the State of New Hampshire. As to any dispute relating to this License or the Software, you further agree to jurisdiction and venue in the Federal and State Courts located in the State of New Hampshire. If for any reason a court of competent jurisdiction finds any provision, or portion thereof, to be unenforceable, the remainder of this License shall continue in full force and effect.

Acknowledgement:

Your use of any software produced by MDC is based only on your acknowledgement that you have read this License, understand it, and agree to be bound by its terms and conditions. MDC Acknowledgments:

This product includes software developed by MDC and its licensors. This product includes software developed by the OpenSSL Project for use in the OpenSSL Toolkit (http://www.openssl.org/)". This product includes cryptographic software written by Eric Young (eag@cryptsoft.com). This product includes software written by Tim Hudson (tjh@cryptsoft.com).

Complete Agreement:

This License constitutes the entire agreement between the parties with respect to the use of the Software and supersedes all prior or contemporaneous understandings regarding such subject matter. No amendment to or modification of this License will be binding unless in writing and signed by MDC.

#### *Note:* EXCEPT TO THE EXTENT ALLOWED BY LOCAL LAW, THESE WAR-RANTY TERMS DO NOT EXCLUDE, RESTRICT, OR MODIFY, AND ARE IN ADDITION TO, THE MANDATORY STATUTORY RIGHTS APPLICABLE TO THE LICENSE OF THE SOFTWARE TO YOU.

Meetinghouse Data Communications, Inc. 150 Greenleaf Avenue, Unit F Portsmouth, NH 03801 Revised 8/12/2002

## **RF** Exposure Information (SAR)

This device meets the government's requirements for exposure to radio waves. This device is designed and manufactured not to exceed the emission limits for exposure to radio frequency (RF) energy set by the Federal Communications Commission of the U.S. Government.

The exposure standard for wireless mobile device employs a unit of measurement known as the Specific Absorption Rate, or SAR. The SAR limit set by the FCC is 1.6W/kg. \*Tests for SAR are conducted using standard operating positions accepted by the FCC with the device transmitting at its highest certified power level in all tested frequency bands. Although the SAR is determined at the highest certified power level, the actual SAR level of the device while operating can be well below the maximum value. This is because the device is designed to operate at multiple power levels so as to use only the poser required to reach the network. In general, the closer you are to a wireless base station antenna, the lower the power output.

The highest SAR value for the device as reported to the FCC when tested for use when worn on the body, as described in this user guide, is 0.102 W/kg. (Body-worn measurements differ among device models, depending upon available enhancements and FCC requirements.)

While there may be differences between the SAR levels of various devices and at various positions, they all meet the government requirement.

The FCC has granted an Equipment Authorization for this device with all reported SAR levels evaluated as in compliance with the FCC RF exposure guidelines. SAR information on this device is on file with the FCC and can be found under the Display Grant section of <u>http://www.fcc.gov/oet/fccid</u> after searching on FCC ID: GM37525MGSM.

For body worn operation, this device has been tested and meets the FCC RF exposure guidelines for use with an accessory that contains no metal and the positions the handset a minimum of 1.5 cm from the body. Use of other enhancements may not ensure compliance with FCC RF exposure guidelines.